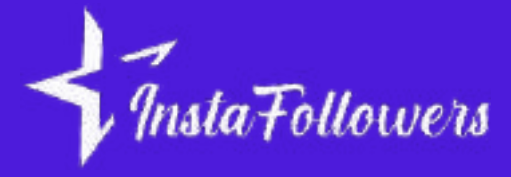

## *How to* Delete facebook Account

## DELETE FACEBOOK ACCOUNT ON PC

- To begin, access your profile picture at the top right of Facebook.
- Proceed by navigating to the Settings & Privacy section and clicking on Settings.
- On the left side of your screen, locate and select Accounts Center.
- Look for Personal details under Account Settings and click on it.
- Next, find Account Ownership and Control, followed by Deactivation or Deletion.
- Choose the specific account or profile that you wish to delete.
- Once selected, opt to delete the account and click Continue.
- Lastly, carefully follow the provided instructions to confirm the deletion.

## **DELETE FACEBOOK ACCOUNT ON PHONE**

- Open the Facebook menu located in the upper right corner.
- Scroll down and select Settings & Privacy.
- If Accounts Center appears at the top of the Settings & Privacy menu, you can delete your account using Accounts Center. If the Accounts Center is located at the bottom of the Settings & Privacy menu, you can delete your account through Facebook Settings.
- Once completed, you can refer to the steps mentioned earlier using either Account Center or Facebook Settings.

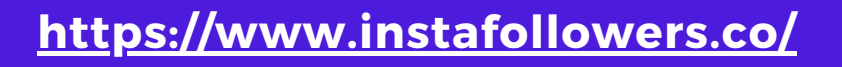